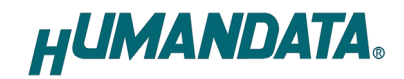

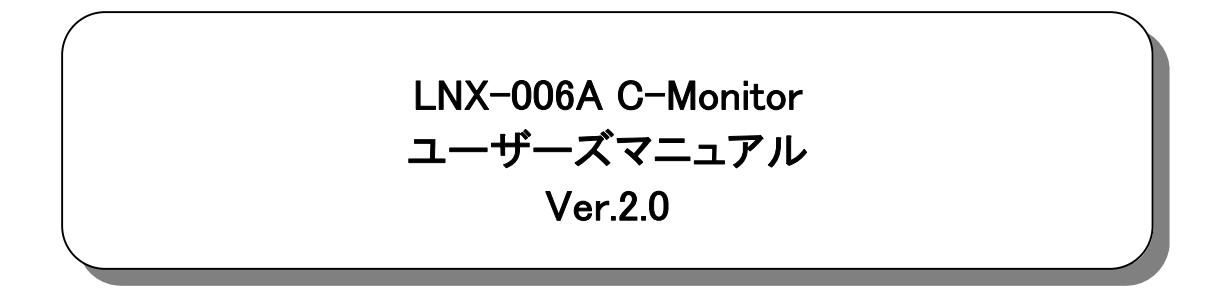

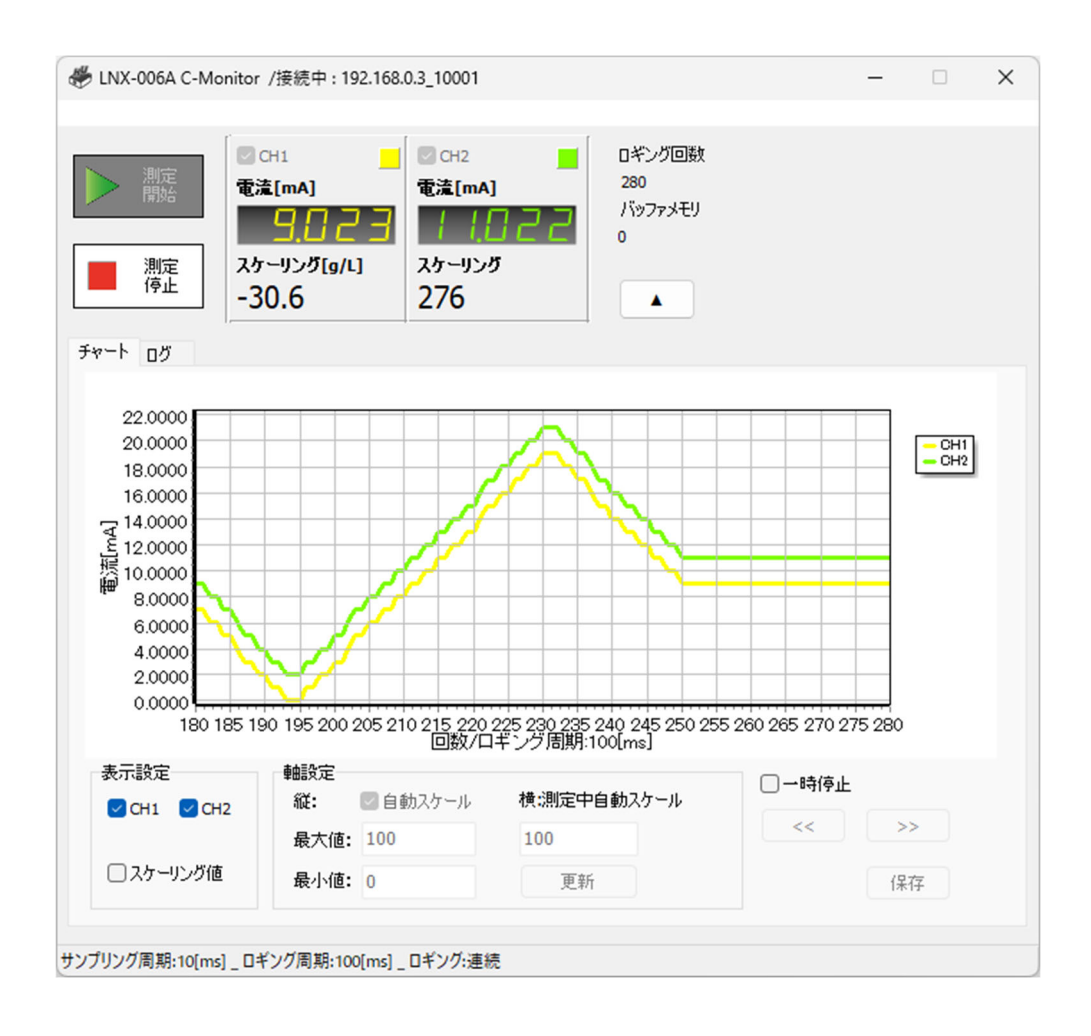

ヒューマンデータ

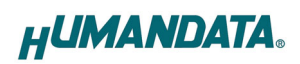

## 目 次

| •  | はじめに            | . 1 |
|----|-----------------|-----|
| •  | ご注意             | . 1 |
| •  | 改訂記録            | . 1 |
| 1. | 概要              | . 1 |
| 2. | インストール方法        | . 2 |
| 3. | アンインストールの方法     | . 4 |
| 4. | 使用方法            | . 5 |
|    | 4.1. メイン画面      | 5   |
|    | 4.2. チャート表示画面   | 6   |
|    | 4.3. ログ表示画面     | 7   |
|    | 4.4. 接続画面       | 8   |
|    | 4.5. 設定画面       | 9   |
|    | 4.6. ヘルプ        | 13  |
|    | 4.7. 設定ファイルについて | 14  |
| 5. | 参考資料について1       | 15  |
| 6. | お問い合せについて1      | 15  |

### ● はじめに

この度は当社製品をお買い上げいただきまして、誠にありがとうございます。 本マニュアルでは、LNX-006A に付属のアプリケーション LNX-006A C-Monitor について説明 します。ハードウェアの仕様については製品のユーザーズマニュアルを参照してください。

## ● ご注意

|                    | 1 本書の内容は、改良のため将来予告なしに変更することがありますので、  |
|--------------------|--------------------------------------|
| $\mathbf{\Lambda}$ | ご了承願います。                             |
|                    | 2 本書の内容については万全を期して作成しましたが、万一誤りなど、お気  |
|                    | づきの点がございましたら、ご連絡をお願いいたします。           |
| 注意                 | 3 本製品の運用の結果につきましては、2. 項にかかわらず当社は責任を負 |
|                    | いかねますので、ご了承願います。                     |
|                    | 4 本書に記載されている使用と異なる使用をされ、あるいは本書に記載され  |
|                    | ていない使用をされた場合の結果については、当社は責任を負いません。    |
|                    | 5 本書を無断で複写、引用、配布することはお断りいたします。       |

### ● 改訂記録

| 日付         | バージョン | 改訂内容                                                 |
|------------|-------|------------------------------------------------------|
| 2025/06/12 | 2.0   | LNX-006A のリビジョンアップ(Rev1→Rev2)に伴い、アプリケー<br>ションを全面的に刷新 |

### 1. 概要

LNX-006A C-Monitor は、LNX-006A 2CH 独立絶縁型 LAN 4-20mA 電流モニタ専用の アプリケーションです。本アプリケーションは Windows 上で動作し、Windows 11 および Windows 10 に対応しています。LAN 経由で測定された電流値をリアルタイムで表示、ロギン グすることができます。主に以下の機能を備えています。

- ・ 電流値、スケーリング表示
- チャート表示
- ログ表示
- スケーリング設定
- ・ サンプリング/ロギング周期の設定
- ・ CSV ファイルの作成

など

アプリケーション上で表示可能な測定データの最大件数は 50 万件です。ただし、設定画面にて「CSV ファイルの作成」を有効にし、「チャート表示」および「ログ表示」を無効に設定することで、50 万件を超える測定データを CSV ファイルに保存することが可能です。

※ CSV ファイルに保存可能な測定データの件数は、数百万件程度が一般的ですが、PC のメモリ容量やストレージ性能などにより影響を受けるため、実機にてご確認いただくこ とを推奨いたします。

# 2. インストール方法

OS が Windows 11 の場合で説明します。画像は Ver2.0 です。

1. CD 内の"Setup\_LNX-006A C-Monitor Ver\*.\*.exe"を実行します。

| へ<br>名前                               | 更新日時             | 種類       | サイズ      |
|---------------------------------------|------------------|----------|----------|
| 🙀 Setup_LNX-006A_C-Monitor_Ver2.0.exe | 2025/04/23 11:56 | アプリケーション | 3,167 KB |

- 2. ユーザー アカウント制御のダイアログが表示されます。【はい(Y)】をクリックします。
- 3. インストーラが表示されます。【次へ(N)>】をクリックします。

| 🔣 Setup LNX-006A C-Monito | or Ver2.0                                          | ×   |
|---------------------------|----------------------------------------------------|-----|
|                           | Setup LNX-006A C-Monitor Ver2.0                    |     |
|                           | LNX-006Aの専用アプリケーションをセットアップします。<br>[次へ(N)]を押してください。 |     |
|                           | HUMANDATA.                                         |     |
|                           | Self Extractable Archive by EXEpress 6             |     |
|                           | 続行するには、[次へ]をクリックしてください。                            |     |
|                           | < 戻る(B) 次へ(N) > キャン1                               | 214 |

ファイルのコピー先フォルダを指定し、【次へ(N)>】をクリックします。
 標準フォルダ名は、"HuMANDATA¥LNX-006A C-Monitor"です。ファイルのコピー先フォルダを変更した場合に【標準フォルダ名の付加(D)】が有効になります。

| コピー先フォルダの指定<br>ファイルのコピー先フォルダを指定して下さい。              |                    |           |          |
|----------------------------------------------------|--------------------|-----------|----------|
| ファイルのコピー先フォルダ(F)                                   |                    |           |          |
| C:¥Program Files (x86)¥HuMANDATA¥LN                | IX-006A C-Monitor¥ |           | 参照(R)    |
|                                                    |                    | 標準フォルダ名の作 | + #D(D)  |
| C) JFI DOT BEENERS (C)                             |                    |           | 3/34(0)  |
| ()))))))))<br>))))))))<br>))))))))<br>))))))))))   | •                  |           | 3.741(O) |
| () アトロルワエ B C E Mail 5 5 (0)                       | •<br>ックしてください。     |           | 5,54(0)  |
| (5) アイルジェビミと地理シッカ(5)<br>続行するには、フォルダを指定してから(次へ)をクリ; | ックしてください。          |           | 200(0)   |

5. ⊐ピー準備の完了の画面が表示されます。内容を確認し、【次へ(N)>】をクリックします。必要 に応じて"デスクトップ上にショートカットを作成する(D)"にチェックしてください。初期状態の チェックはオフです。

|    | 以下の指定でインスペールを美口しより。                                          |
|----|--------------------------------------------------------------|
|    |                                                              |
|    | インストール元自己解凍実行ファイル:                                           |
|    | C:¥Users¥yushi¥OneDrive¥¥Setup_LNX-006A_C-Monitor_Ver2.0.exe |
|    | インストール先フォルダ:                                                 |
|    | C:¥Program Files (x86)¥HuMANDATA¥LNX-006A C-Monitor¥         |
| ĺ, | □ デスクトップ上にショートカットを作成する(D)                                    |
|    |                                                              |

6. インストールが実行され、インストールの完了画面が表示されます。【完了】をクリックして インストールウィザードを閉じます。

| Setup LNX-006A C-Monitor | Ver2.0              |
|--------------------------|---------------------|
|                          | インストールの完了           |
|                          | インストールが完了しました。      |
|                          | □ インストール先フォルダを開く(O) |
|                          |                     |
|                          |                     |
|                          |                     |
|                          |                     |
|                          |                     |
|                          | < 戻る(B) 完了 キャンセル    |

# 3. アンインストールの方法

OS が Windows 11 の場合で説明します。

1. 設定>アプリ>インストールされているアプリを開きます。一覧から LNX-006A C-Monitor を選び右側【…】から【アンインストール】をクリックします。

| (- BZ                                             |                                             |                        | - 0 >   |
|---------------------------------------------------|---------------------------------------------|------------------------|---------|
| •                                                 | アプリ > インストー                                 | ルされているアプリ              |         |
|                                                   | UNX-006A                                    | ٩,                     | = = =   |
| 設定の検索                                             | Q.                                          |                        |         |
| A-1.                                              | マ フィルクー: すべてのドライブ ~<br>1 個のアプリが見つかりました      | 56 並べ替え: 名前(界項) >      |         |
| <ul> <li>システム</li> <li>Bluetooth とデバイス</li> </ul> | UNX-006A C-Monitor<br>Vec20   H-MANDATA UTD | 1 2025/04/23           | 7.37 MB |
| ▼ ネットワークとインターネット                                  |                                             |                        |         |
| ✔ 個人用設定                                           | 関連設定                                        | アンインストール               |         |
| 1 77Y                                             | ロ システム コンポーネント<br>Windows にア・インストーあきれ       | ているシステム コンボーネントモ星 現します | >       |
|                                                   |                                             |                        |         |

2. ユーザー アカウント制御のダイアログが表示されます。【はい(Y)】をクリックします。

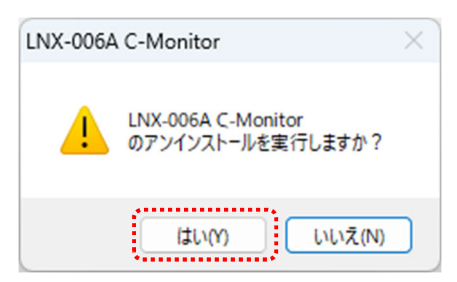

3. アンインストールの実行の確認画面が表示されます。【はい(Y)】をクリックします。

4. アンインストール完了の画面が表示されます。【閉じる】をクリックします。

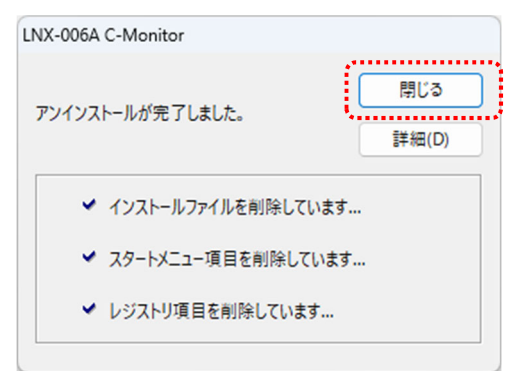

※ 本アプリケーションの設定ファイルは、アプリケーションを再インストールした後も引き続き参照で きるよう、アンインストール時には自動削除されません。設定ファイルが不要な場合は、以下の ファイルを手動で削除してください。

C:¥Users¥(ユーザ名)¥AppData¥Roaming¥HuMANDATA¥LNX-006A.ini

# 4. 使用方法

### 4.1. メイン画面

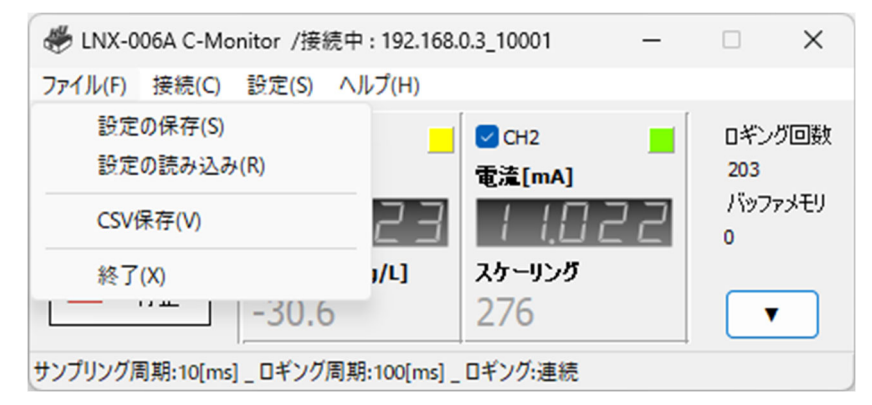

|         | 項目         | 内容                                |
|---------|------------|-----------------------------------|
| ファイル(F) |            | 以下のファイルメニューが表示されます                |
|         | 設定の保存(S)   | 現在の設定を設定ファイルに保存します                |
|         | 設定の読み込み(R) | 設定ファイルを読み込みます                     |
|         | CSV 保存(V)  | 手動で CSV ファイルを保存します。設定画面の CSV タブ内の |
|         |            | 「CSV ファイルの作成」にチェックされている場合に有効です    |
|         | 終了(X)      | アプリケーションを終了します                    |

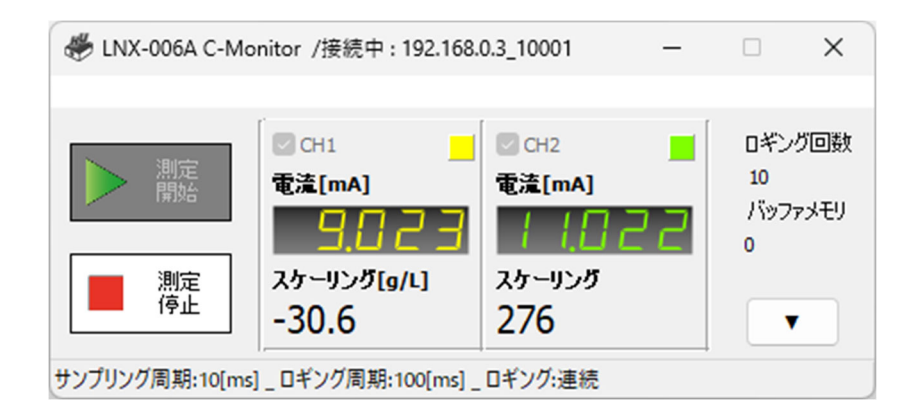

| 項目                | 内容                              |
|-------------------|---------------------------------|
| 測定開始              | 測定を開始します。製品と接続が確立されている時にボタンが有   |
|                   | 効となります。測定中は上部メニューが非表示となります      |
| 測定停止              | 測定を停止します                        |
| 🗹 [CH1] / 🗹 [CH2] | チェックされているチャネルが測定対象となります         |
| ▼/▲               | チャート/ログ表示画面の表示/非表示を切り替えます       |
| ロギング回数            | ロギング回数が表示されます                   |
|                   | バッファメモリの使用状態を表示します。             |
| バッファメモリ           | PC のスペックや設定されたサンプリング周期により測定データの |
|                   | 保存が間に合わない時に一時的に保存されます           |

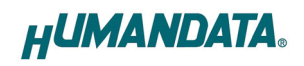

#### 4.2. チャート表示画面

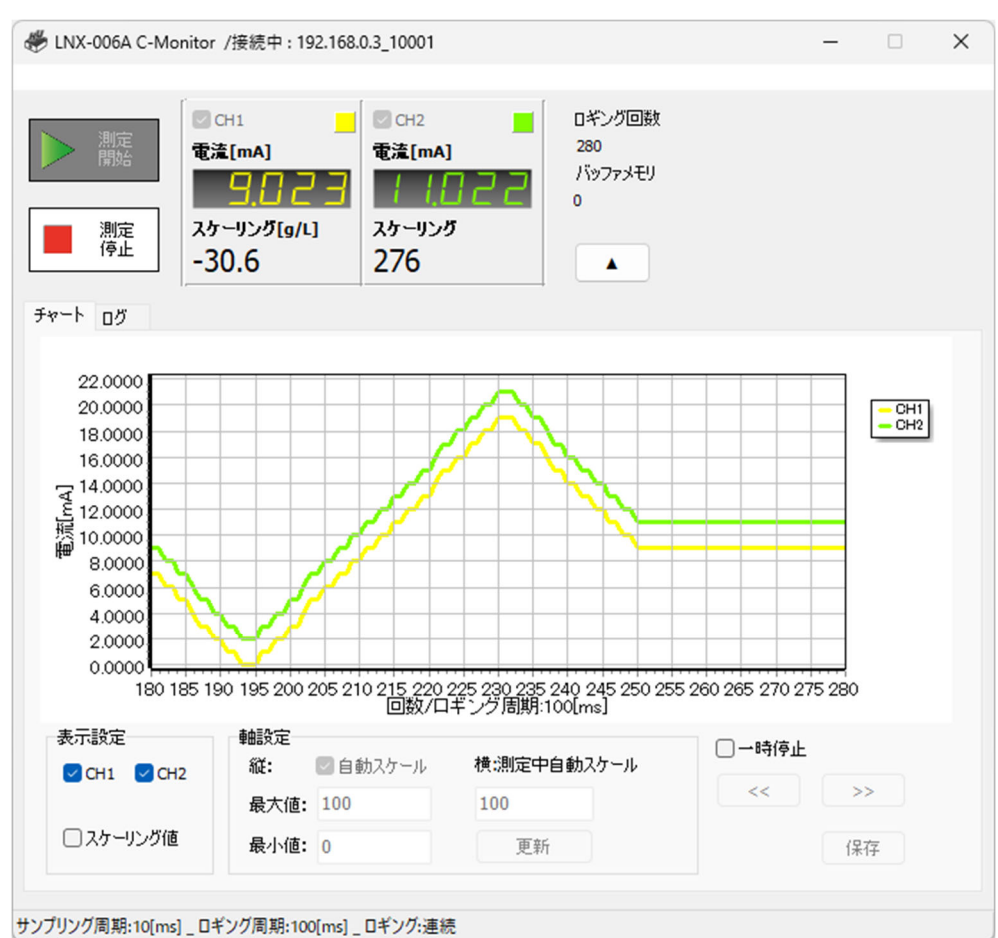

チャート表示画面です。プロット数は最大 500,000 ポイントです。

| 項目                | 内容                                                                                                    |
|-------------------|----------------------------------------------------------------------------------------------------|
| 🗹 [CH1] / 🗹 [CH2] | チェックされているチャネルのチャートが表示されます                                                                                                    |
| ☑ スケーリング値         | チェックあり:縦軸がスケーリング値となります<br>チェックなし:縦軸が電流値となります                                                                                                    |
| 縦:☑ 自動スケール        | チェックされている時、縦軸のスケールが自動で設定されます                                                                                                    |
| 最大値               | 縦軸の最大値を設定します。自動スケールにチェックされていない<br>時に有効です                                                                                                    |
| 最小値               | 縦軸の最小値を設定します。自動スケールにチェックされていない<br>時に有効です                                                                                                    |
| 横:<br>測定中自動スケール   | 横軸の設定を入力します。測定停止中または一時停止中に設定を<br>変更できます<br>測定中は自動的に横軸の値が設定されます<br>[ロギング周期が1秒以下の場合]<br>約1秒毎にチャートが更新される値が設定されます<br>[ロギング周期が1秒以上の場合]<br>設定値は10固定となりロギング周期毎にチャートが更新されます |
| 更新                | 縦軸、横軸の設定入力後にクリックするとチャートが更新されます                                                                                                    |
| 一時停止              | チャートを一時停止します                                                                                                    |
| < >               | 横軸が左右に移動します。測定停止中または一時停止中の時に有<br>効です                                                                                                    |
| 保存                | 現在のチャートをビットマップ形式に保存します                                                                                                    |

### 4.3. ログ表示画面

| ▶     |            | l1<br>[mA]<br>リング[g/L] | CH2<br>電流[mA]<br>スケーリング<br>276 | 12<br>17:<br>0 | キング回数<br>>ファメモリ |         |   |
|-------|------------|------------------------|--------------------------------|----------------|-----------------|---------|---|
|       |            | .0                     | 270                            |                | •               |         |   |
| ₩-F 0 | グ          |                        |                                |                |                 |         |   |
| Count | Date       | Time                   | CH1 [mA]                       | [g/L]          | CH2 [mA]        | Scaling | - |
| 27    | 2025/06/09 | 16:04:46.068           | 9.023                          | -30.6          | 11.022          | 276     |   |
| 28    | 2025/06/09 | 16:04:46.168           | 9.023                          | -30.6          | 11.022          | 276     |   |
| 29    | 2025/06/09 | 16:04:46.268           | 9.023                          | -30.6          | 11.022          | 276     |   |
| 30    | 2025/06/09 | 16:04:46.368           | 9.023                          | -30.6          | 11.022          | 276     |   |
| 31    | 2025/06/09 | 16:04:46.468           | 9.023                          | -30.6          | 11.022          | 276     |   |
| 32    | 2025/06/09 | 16:04:46.568           | 9.023                          | -30.6          | 11.022          | 276     |   |
| 33    | 2025/06/09 | 16:04:46.668           | 9.023                          | -30.6          | 11.022          | 276     |   |
| 34    | 2025/06/09 | 16:04:46.768           | 9.023                          | -30.6          | 11.022          | 276     |   |
| 35    | 2025/06/09 | 16:04:46.868           | 9.023                          | -30.6          | 11.022          | 276     |   |
| 36    | 2025/06/09 | 16:04:46.968           | 9.023                          | -30.6          | 11.022          | 276     |   |
| 37    | 2025/06/09 | 16:04:47.068           | 9.023                          | -30.6          | 11.022          | 276     |   |
| 38    | 2025/06/09 | 16:04:47.168           | 9.023                          | -30.6          | 11.022          | 276     |   |
| 39    | 2025/06/09 | 16:04:47.268           | 9.023                          | -30.6          | 11.022          | 276     |   |
| 10    | 2025/06/09 | 16:04:47.368           | 9.023                          | -30.6          | 11.022          | 276     |   |
| 41    | 2025/06/09 | 16:04:47.468           | 9.023                          | -30.6          | 11.022          | 276     |   |
| 12    | 2025/06/09 | 16:04:47.568           | 9.023                          | -30.6          | 11.022          | 276     |   |

ログ表示画面です。最大 500,000 回数分が表示されます。

### 4.4. 接続画面

上部メニュー【接続(C)】をクリックすると表示されます。

| <ul> <li>○ ネットワーク検索</li> <li>キャ</li> </ul> |
|--------------------------------------------|
| 更新                                         |
| масрких                                    |
| 0080A3EE1A25                               |
| )                                          |

| 項目       | 内容                             |
|----------|--------------------------------|
| 次回より自動接続 | 次のアプリケーション起動時に自動接続する場合にチェックします |
| 手動入力     | 接続する製品の IP アドレスを入力します          |
| マットローク検索 | 同ーセグメント内に接続された製品を検索します。複数見つかった |
| イットリーン快来 | 場合はリストから番号を選択します               |
| 更新       | ネットワーク検索を更新します                 |
| ポート番号    | 接続する製品のポート番号を入力します             |
|          | 製品と接続します。正常に接続されるとメイン画面の測定開始ボタ |
| 「女称」     | ンが有効となります                      |
| 切断       | 製品との接続を切断します                   |

#### 4.5. 設定画面

上部メニュー【設定(S)】をクリックすると表示されます。

#### 4.5.1. 基本

| 設定                                                   |                 | ×                                                    |
|------------------------------------------------------|-----------------|------------------------------------------------------|
| 基本 チャネル CSV 表示                                       | 코               |                                                      |
| サンプリング周期<br>1 x10 [ms]<br>ロギング周期 計算<br>10 × サンプリング周期 | -測定開始夕 □有効 明    | <b>イマ</b><br>2025/06/09 ■▼ 16:05:17<br>現在日時取得        |
| ロギング回数("0" : 連続)<br>0 回                              | □ 自動再測定<br>□ 有効 | 繰り返し回数("0":連続)<br>0 回<br>再測定開始タイマ("0":無効)<br>0 [sec] |
|                                                      |                 | OK キャンセル                                             |

| 項目               |   | 内容                                  |  |  |  |  |
|------------------|---|-------------------------------------|--|--|--|--|
| サンプリング周期         | 胡 | サンプリング周期を設定します。単位は[ms]です            |  |  |  |  |
| ロゼング国期           |   | ロギング周期の定数を設定します。ロギング周期はサンプリング周      |  |  |  |  |
| ロキンク周期<br><br>計算 |   | 期の乗算値となります                          |  |  |  |  |
| 計算               |   | ロギング周期[ms]の値が算出され、右側に結果が表示されます      |  |  |  |  |
| ロギング回数           |   | ロギング回数を設定します。"0"設定時は測定停止ボタンを押すまで    |  |  |  |  |
|                  |   | 連続して測定します                           |  |  |  |  |
| 測定開始タイマ          |   | 指定日時に測定開始する場合に日時を設定しチェックします         |  |  |  |  |
| ☑ 有効             |   |                                     |  |  |  |  |
| 自動再測定            |   | ロギング回数到達後、自動的に再測定する場合にチェックします       |  |  |  |  |
| ☑ 有効             |   |                                     |  |  |  |  |
|                  |   | 自動再測定の繰返し回数を設定します。                  |  |  |  |  |
|                  |   | "0"設定時は測定停止ボタンを押すまで連続動作となります。設定値    |  |  |  |  |
|                  |   | の上限は 10,000 回です。                    |  |  |  |  |
| 繰り返し回数           |   | 例えばロギング回数を1,000回、繰り返し回数を10回に設定し、測   |  |  |  |  |
|                  |   | 定開始すると1,000回×11回の測定を自動的に行います。その他    |  |  |  |  |
|                  |   | のタブにある"CSV 自動保存"の設定を有効にしている場合、ロギン   |  |  |  |  |
|                  |   | グ回数の測定が完了する毎に CSV ファイルが作成されます       |  |  |  |  |
| 再測定開             | 始 | 再測定を開始するタイマを設定します。単位は[sec]です。"0"設定時 |  |  |  |  |
| タイマ              |   | は無効です。設定値の上限は 86,400 秒(24 時間)です     |  |  |  |  |

#### 注意

長時間ロギングする場合、Windowsの電源設定でスリープ状態とならないように設定した後、測定 開始することを推奨します。測定中にスリープ状態となり通信が切断されると、エラーが発生して 正しく測定できない場合があります

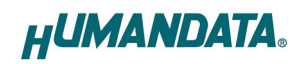

#### 4.5.2. チャネル

|                                                                         | 00 [mA]       | ○禄<br>○空                                       | ○ピンク<br>○赤                                       |
|-------------------------------------------------------------------------|---------------|------------------------------------------------|--------------------------------------------------|
| CH2<br>スケーリング 単位                                                        |               | 表示色                                            |                                                  |
| 0.000 [mA] 0 // 7729<br>0 // 7729<br>20.000 [mA] 0 // 7729<br>500 2.000 | ット<br>00 [mA] | <ul> <li>○黄</li> <li>○緑</li> <li>○空</li> </ul> | <ul> <li>○橙</li> <li>○ピンク</li> <li>○赤</li> </ul> |

| 項目     | 内容                                                                                                 |
|--------|----------------------------------------------------------------------------------------------------|
| スケーリング | スケーリングの範囲を設定します。<br>小数点、マイナス値の入力が可能です。スケーリング値の最大桁<br>数は 7 桁です。小数点以下の桁数は CH1 と CH2 で合わせる必<br>要があります |
| 単位     | 単位を設定します。最大文字数は5文字(内全角1文字)です                                                                       |
| オフセット  | オフセットを設定します。小数点、マイナス値の入力が可能です。<br>測定した値に加算して表示、ロギングされます                                            |
| 表示色    | チャネル表示色を設定します                                                                                      |

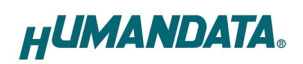

4.5.3. CSV

| CSVファイルの作用                                                                                                    |                                                               |                                             |                                        |     |
|----------------------------------------------------------------------------------------------------|---------------------------------------------------------------|---------------------------------------------|----------------------------------------|-----|
|                                                                                                    | οχ,                                                           |                                             |                                        |     |
| 保存先 C:\Users                                                                                                    | Public\Documents                                              |                                             |                                        | 開く  |
| ファイル名 LNX-006                                                                                                    | A Measuring Data                                              |                                             | (日時)。                                  |     |
| 保存方法                                                                                                    |                                                               |                                             | _(Циф).0                               | 24  |
| ○測定毎に新規                                                                                                    | 作成(ファイル名・目                                                    | 自動設定)                                       |                                        |     |
| ○測定毎に利用                                                                                                    |                                                               | コヨリョンハニノ<br>ミモヨョルテナ)                        |                                        |     |
| ○測正母に新規                                                                                                    | YFDX (ノ/1ル名:3                                                 | F動設定)                                       |                                        |     |
| 〇同一ファイルに                                                                                                    | 追記                                                            |                                             |                                        |     |
|                                                                                                    |                                                               |                                             |                                        |     |
|                                                                                                    | 内のCSV保存ホタンに                                                   | より任意のタイミ                                    | ングで保存                                  |     |
| 時刻フォーマット                                                                                                    | 内のCSV保存ホタンは                                                   | より任意のタイミ                                    | ングで保存                                  |     |
| <ul> <li>・・・・・・・・・・・・・・・・・・・・・・・・・・・・・・・・・・・・</li></ul>                                                                                    | 内のCSV保存ホタンは<br>〇 hh:mm:                                       | こより任意のタイミ<br>ss                             | ングで保存<br>〇 hh:mm                       |     |
| ● JFA ルメーユー<br>時刻フォーマット<br>● hh:mm:ss.zzz                                                                                                  | 内のCSV保存ホタンは<br>〇 hh:mm:                                       | より任意のタイミ<br>ss                              | ングで保存<br>〇 hh:mm                       |     |
| ● JPATUX_II<br>時刻フォーマット<br>● hh:mm:ss.zzz<br>区切文字<br>● hンフ                                                                                 | 内のCSV保存ホタンは<br>○ hh:mm:                                       | より任意のタイミ<br>ss                              | ングで保存<br>〇 hh:mm                       |     |
| <ul> <li>⇒ prinkx_1</li> <li>⇒ by Jan - マット</li> <li>● hh:mm:ss.zzz</li> <li>○ カンマ</li> <li>○ カンマ</li> </ul>                               | 内のCSV保存ホタンは<br>○ hh:mm:<br>○ セミコロン                            | より任意のタイミ<br>ss<br>〇 スペース                    | ングで保存<br>〇 hh:mm<br>〇 タブ               |     |
| <ul> <li>ラント1ルメニュー</li> <li>時刻フォーマット</li> <li>hh:mm:ss.zzz</li> <li>区切文字</li> <li>カンマ</li> <li>ヘッダーの挿入</li> </ul>                          | 内のCSV様存ホタンは<br>○ hh:mm:<br>○ セミコロン                            | より任意のタイミ<br>ss<br>〇 スペース                    | ングで保存<br>〇 hh:mm<br>〇 タブ               |     |
| <ul> <li>ラティルメニュー</li> <li>時刻フォーマット</li> <li>りたい</li> <li>トh:mm:ss.zzz</li> <li>区切文字</li> <li>カンマ</li> <li>ヘッダーの挿入</li> <li>しない</li> </ul> | 内のCSV保存ホタンは<br>0 hh:mm:<br>0 セミコロン<br>0 する                    | より任意のタイミ<br>ss<br>○ スペース                    | ングで保存<br>〇 hh:mm<br>〇 タブ               | 初期値 |
| <ul> <li>● リティルシーユー</li> <li>時刻フォーマット</li> <li>● hh:mm:ss.zzz</li> <li>区切文字</li> <li>● カンマ</li> <li>ヘッダーの挿入</li> <li>● しない</li> </ul>      | 内のCSV保存ホタンは<br>○ hh:mm:<br>○ セミコロン<br>○ する                    | より任意のタイミ<br>ss<br>○ スペース                    | ングで保存<br>○ hh:mm<br>○ タブ               | 初期値 |
| 時刻フォーマット<br>● hh:mm:ss.zzz<br>区切文字<br>● カンマ<br>ヘッダーの挿入<br>● しない<br>Count,Date,Time                                                         | PJのCSV様存ホタンは<br>のhh:mm:<br>のセミコロン<br>のする<br>e,CH1[mA],CH1_SCa | より任意のタイミ<br>ss<br>〇 スペース<br>aling,CH2[mA],C | ングで保存<br>○ hh:mm<br>○ タブ<br>H2_Scaling | 初期値 |

| 項目            | 内容                                                                                                    |
|---------------|----------------------------------------------------------------------------------------------------|
| ☑ CSV ファイルの作成 | CSV ファイルを作成する場合にチェックします                                                                                                    |
| •••           | CSV ファイルの保存先を設定します                                                                                                    |
| 開く            | CSV ファイルの保存先フォルダを開きます                                                                                                    |
| ファイル名         | CSV ファイルの名前(拡張子は除く)を設定します                                                                                                    |
| 保存方法          | <ul> <li>CSV ファイルの保存方法を設定します         <ul> <li>測定毎に新規作成(ファイル名:自動設定):</li> <li>CSV ファイルの名前は、ファイル名.(日時).csv の形式で自動的に設定されます</li> <li>例)LNX-006A_Measuring_Data_20250423113445.csv</li> <li>測定毎に新規作成(ファイル名:手動設定):</li> <li>測定を停止するたびに保存ダイアログが表示され、CSV ファイル名を<br/>手動で入力できます</li> <li>同一ファイルに追記:</li> </ul> </li> </ul> |
|               | ファイル名で指定した CSV ファイルに測定結果が追記されていきます<br>・ファイルメニュー内の CSV 保存ボタンにより任意のタイミングで保存:<br>任意のタイミングで手動で CSV ファイルを保存する場合に選択します                                                                                                    |
| 時刻フォーマット      | 時刻フォーマットを設定します                                                                                                    |
| 区切文字          | CSV データの区切り文字を設定します                                                                                                    |
|               | CSV ファイルの 1 行目にヘッダーを挿入する場合は、「する」を設定し、<br>ヘッダーの内容を指定します                                                                                                    |
| ヘッダーの挿入       | 例1)要素名 + ロット番号(セル H1 をロット番号「12345」とする場合)<br>Count,Date,Time,CH1[mA],CH1_Scaling,CH2[mA],CH2_Scaling,12345                                                                                                    |
|               | 例2)ロット番号のみ(セル A1 をロット番号「12345」とする場合)<br>12345                                                                                                    |

CSV ファイルのフォーマットは下記の通りです。電流値の単位は[mA]です。 [ロギング回数、日付、時間、CH1 電流値、CH1 スケーリング値、CH2 電流値、CH2 スケーリング値]

#### 以下に、CSV ファイルの出力例を示します。

#### 例 1)「ヘッダーの挿入」をしないに設定している場合

|   | А | В        | С       | D     | E     | F      | G   | Н |
|---|---|----------|---------|-------|-------|--------|-----|---|
| 1 | 1 | 2025/6/9 | 10:24.3 | 9.023 | -30.6 | 11.022 | 276 |   |
| 2 | 2 | 2025/6/9 | 10:24.4 | 9.023 | -30.6 | 11.022 | 276 |   |
| 3 | 3 | 2025/6/9 | 10:24.5 | 9.023 | -30.6 | 11.022 | 276 |   |

#### 例 2)「ヘッダーの挿入」をするに設定し、ヘッダーの内容が初期値の場合

|   | А     | В        | С       | D       | E         | F       | G         | Н  |
|---|-------|----------|---------|---------|-----------|---------|-----------|----|
| 1 | Count | Date     | Time    | CH1[mA] | CH1_Scali | CH2[mA] | CH2_Scali | ng |
| 2 | 1     | 2025/6/9 | 13:13.8 | 9.023   | -30.6     | 11.022  | 276       |    |
| 3 | 2     | 2025/6/9 | 13:13.9 | 9.023   | -30.6     | 11.022  | 276       |    |
| 4 | 3     | 2025/6/9 | 13:14.0 | 9.023   | -30.6     | 11.022  | 276       |    |

| 例 3) | 「ヘッダーの挿」 | しをする、 | 「保存方法」を同- | -ファイルに追記に設定している | 5場合 |
|------|----------|-------|-----------|-----------------|-----|
|------|----------|-------|-----------|-----------------|-----|

|   | А     | В        | С       | D       | E         | F       | G         | Н  |
|---|-------|----------|---------|---------|-----------|---------|-----------|----|
| 1 | Count | Date     | Time    | CH1[mA] | CH1_Scali | CH2[mA] | CH2_Scali | ng |
| 2 | 1     | 2025/6/9 | 13:13.8 | 9.023   | -30.6     | 11.022  | 276       |    |
| 3 | 2     | 2025/6/9 | 13:13.9 | 9.023   | -30.6     | 11.022  | 276       |    |
| 4 | 3     | 2025/6/9 | 13:14.0 | 9.023   | -30.6     | 11.022  | 276       |    |
| 5 | 4     | 2025/6/9 | 13:14.1 | 9.023   | -30.6     | 11.022  | 276       |    |
| 6 | 1     | 2025/6/9 | 13:21.3 | 9.023   | -30.6     | 11.022  | 276       |    |
| 7 | 2     | 2025/6/9 | 13:21.4 | 9.023   | -30.6     | 11.022  | 276       |    |
| 8 | 3     | 2025/6/9 | 13:21.5 | 9.023   | -30.6     | 11.022  | 276       |    |

※ ロギング回数は測定開始時点から1、2、3…と連番で追記されます

※ ヘッダーは CSV ファイルが新規に作成された場合にのみ挿入されます

次節の表示タブ内の「チャート表示」および「ログ表示」を無効に設定することで、50万件を 超える測定データを CSV ファイルに保存することが可能です。

※ CSV ファイルに保存可能な測定データの件数は、数百万件程度が一般的ですが、PC の メモリ容量やストレージ性能などにより影響を受けるため、実機にてご確認いただくことを 推奨いたします。

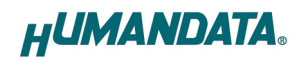

#### 4.5.4. 表示

| 設定               |                 |              |         |     |      |
|------------------|-----------------|--------------|---------|-----|------|
| 基本               | チャネ             | JL CSV       | 表示      |     |      |
| <mark>マ</mark> チ | ヤート表            | 示            | 🗹 ログ表示  |     |      |
| ■<br>電流<br>3     | 値の小<br>桁        | 数点以下<br>○ 4桁 | ○ 5桁    |     |      |
| Lang             | juage<br>⊐ ★ =≖ | 0            | English |     |      |
|                  | 1/4/18          | 0            | English |     |      |
|                  |                 |              |         |     |      |
|                  |                 |              |         |     |      |
|                  |                 |              |         |     |      |
|                  |                 |              |         |     |      |
|                  |                 |              |         |     |      |
|                  |                 |              |         | 01/ | <br> |

| 項目        | 内容                   |
|-----------|----------------------|
| 🗹 チャート表示  | チャート表示する場合にチェックします   |
| 🛛 ログ表示    | ログ表示する場合にチェックします     |
| 電流値の小数点以下 | 電流値の小数点以下の桁数を設定します   |
| Language  | 言語表示を日本語または英語から選択します |

4.6. ヘルプ

上部メニュー【ヘルプ(H)】をクリックすると、バージョン情報の画面が表示されます。

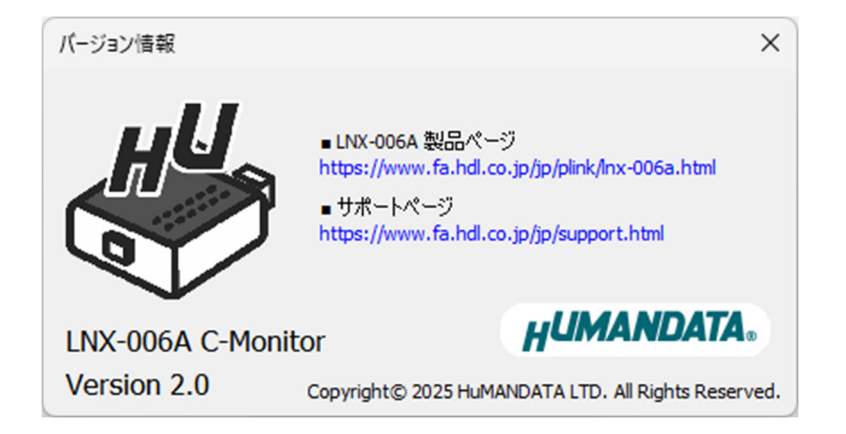

4.7. 設定ファイルについて

設定ファイルは、アプリケーション終了時に自動的に下記の場所へ保存されます。 次回アプリケーションを実行する際には、この設定ファイルが読み込まれ、前回の設定内容で実 行されます。

C:¥Users¥(ユーザ名)¥AppData¥Roaming¥HuMANDATA¥LNX-006A.ini

※ 本アプリケーションの設定ファイルは、アプリケーションを再インストールした後も引き続き参照 できるよう、アンインストール時には自動削除されません。設定ファイルが不要な場合は手動で削 除してください。

他の PC で設定ファイルを読み込む場合は、"ファイル(F)>設定の保存(S)"で任意の場所に設定ファイルを保存します。他の PC 側で"ファイル(F)>設定の読み込み(R)"で保存した設定ファイルを読み込みます。

| 🖑 LNX-006A C-Monitor /接続中                  | -     |                   | ×  |             |      |  |  |
|--------------------------------------------|-------|-------------------|----|-------------|------|--|--|
| ファイル(F) 接続(C) 設定(S) ヘ                      | ルプ(H) |                   |    |             |      |  |  |
| 設定の保存(S)<br>設定の読み込み(R)                     |       | CH2 <b>電流[mA]</b> |    | ロギン・<br>203 | グ回数  |  |  |
| CSV保存(V)                                   | 23    | .0.               | 22 | バッフ:<br>0   | ァメモリ |  |  |
| 終了(X)<br>                                  | ı/L]  | スケーリング<br>276     |    |             | ·    |  |  |
| サンプリング周期:10[ms] _ ロギング周期:100[ms] _ ロギング:連続 |       |                   |    |             |      |  |  |

## 5. 参考資料について

改訂資料やその他参考資料は、必要に応じて各製品の資料ページに公開致します。

https://www.hdl.co.jp/ftpdata/LNX/LNX-006A/index.html https://www.fa.hdl.co.jp/jp/info-support.html

また下記サポートページも合わせてご活用ください。

https://www3.hdl.co.jp/spc/fa-top.html

# 6. お問い合せについて

お問い合せ時は、製品型番とシリアル番号を添えて下さるようお願い致します。

e-mailの場合は、SPC2@hdl.co.jp へご連絡ください。

または、当社ホームページに設置のお問い合せフォームからお問い合せください。 技術的な内容にお電話でご対応するのは困難な場合がございます。可能な限りメール などをご利用くださるようご協力をお願いいたします。

#### LNX-006A C-Monitor

ユーザーズマニュアル

2025/06/12 Ver.2.0

### 有限会社ヒューマンデータ

〒567-0034 大阪府茨木市中穂積 1-2-10 茨木ビル

- TEL 072-620-2002
- FAX 072-620-2003
- URL : https://www.fa.hdl.co.jp (Japan) : https://www.fa.hdl.co.jp/en/ (Global)